## EIMB BANK

## **CIMB**ISLAMIC

#### **Getting Started:**

- First time user for payroll payments, please contact Business Call Centre at 1300 888 828 or email to mybusinesscare@cimb.com to enable payroll and statutory payments.
- Please note that the first EPF and SOCSO submission is a test file and must be approved by the respective statutory bodies (usually takes up to 3 working days) before you can submit a payment. To check the approval status, please refer to Section 2 (ii) below.
- Fields marked with asterisk (\*) in the sections below are mandatory fields.

#### **Section 1: Transaction Initiation**

| DL2CITATING COUND       SOCSO       Uploaded File Status       SOCSO Approval Status         Account Information       File Details       Image: Environment Revices       File Details         Soverments Management       File Format*       Image: Environment Revices       Image: Environment Revices         Soverments Revices       Source Account*       Image: Employment Insurance System (EIS)       Image: Employment Insurance System (EIS)         > ZAKAT       SocsO       Transaction Cut off Time is from 05.00 und 23:00       Image: Employment Insurance Status is Approved in the SOCSO Approval tab before making an actual payment submission.         > SocsO       Notes       SOCSO Transaction Qut off Time is in GMT+8 time zone         > LHDN       Notes       SOCSO for approval. Please ensure Status is Approved in the SOCSO Approval tab before making an actual payment submission.         Vour FIRST Statings of much the FIRST submission with a 12-characters Employer Code will be sent to SOCSO for approval. Please ensure Status is Approved in the SOCSO Approval tab before making an actual payment submission.                                                                                                    | BizChannel@CIMB             | Statutory Payments / <u>\$0C\$0</u> / Uploaded File Status / \$0C\$0 Approval Status                                                                                                    |
|----------------------------------------------------------------------------------------------------|-----------------------------|----------------------------------------------------------------------------------------------------|
| Pending Tasks       SOCSO       Optioned The Sultus       Boost Approval Sultus         Account Information       File Details       If XT         Payments Management       File Tomat*       If XT         Sile Payments       File Tomat*       If XT         Sile Payments       File Tomat*       If XT         Sile Payments       File Tomat*       If XT         Sile Payments       File Upload*       If XT         Source Account*       If If If Ype*       If If Payment Services         Source Account*       If If If If If If Ype*       If If If Payment Services         Source Account*       If If If If If If If If If If If If If I                                                                                                    | DIZONANNOISONND             | SOCSO University Status SOCSO Americal Status                                                                                                    |
| Account Information     File Details       Payments Management     File Format*       Bill Payments     File Format*       Bill Payments     File Typed*       Bill Payments     File Upload*       Bill Payments     Source Account*       Transaction Details     File Upload*       Transaction Details     File Upload*       Transaction Details     File Upload*       Transaction Details     File Upload*       Transaction Details     File Upload*       Transaction Details     File Upload*       Transaction Details     File Upload*       Contribution Type*     File Employment Insurance System (EIS)       > ACKAT     Payment Date*       > SOCSO     Notes       > LHDN     Notes       Netge Services     Notes en solocs Of raspooral. Please ensure Status is Approved in the SOCSO Approval tab before making an actual payment submission.       Solections Management     Kext Employer       Voor PRST submission must be sent to SOCSO for approval. Please ensure Status is Approved in the SOCSO Approval tab before making an actual payment submission.       Solections Management     Kext Employer       Solections Management     Kext Employer       Solections Management     Kext Employer       Solections Management     Kext Employer       Solections Management     Kext Employer | Pending Tasks               | 30030 Uproteet i tie status 30030 Approven status                                                                                                    |
| Payments Management File Format*   Bill Payments   Bill Payments   Bill Payments   Bill Payments   Bill Payments   Bill Payments   Sover Maccount*   Transaction Details   Bill Payments   Source Account*   Bill Payments   Source Account*   Bill Payments   Contribution Type*   Payments   Saturby Payments   Contribution Type*   Payment Date*   Contribution Type*   Payment Date*   Contribution Type*   Payment Date*   Contribution Type*   Payment Date*   Contribution Type*   Payment Date*   Contribution Type*   Payment Date*   Contribution Type*   Payment Date*   Contribution Type*   Payment Date*   Contribution Type*   Payment Date*   Contribution Type*   Payment Date*   Contribution Type*   Payment Date*   Contribution Type*   Payment Date*   Contribution Type*   Payment Date*   Contribution Type*   Payment Services   Notes   SOCSO Transaction Cut Off Time is nom D6:00 until 25:00   Transaction Cut Off Time is in GMT+8 time zone   Soluctions Management   Status payments Services   Soluctions Management   Payment Services   Soluctions Management   Payment Serv                                                                                                    | Account Information         | File Details                                                                                                    |
| Sill Payments       File Type*       i i i i i i i i i i i i i i i i i i i                                                                                                    | Payments Management         | File Format* : TXT v                                                                                                    |
| S2B Payments       File Upload*       If : i i i i i i i i i i i i i i i i i i                                                                                                    | Bill Payments               | File Type*                                                                                                    |
| accord with an approximation betains         Source Account*         Source Account*                                                                                                    | B2B Payments                | File Upload" II : Browse                                                                                                    |
| Source Account <pre></pre>                                                                                                    | DED I dymonio               | Transaction Details                                                                                                    |
| Jaik Pagments       Contribution Type*       Imployment Insurance System (EIS)         Statutory Payments       Payment Date*       Payment Insurance System (EIS)         > XXAT       Payment Date*       (ddimm/yyy)         > SOCSO       Notes       SOCSO Transaction Cut Off Time is from 06:00 until 20:00<br>Transaction Cut Off Time is from 06:00 until 20:00<br>Transaction Cut Off Time is in GMT+8 time zone         > LIDIN       Max Employment<br>Notes       Max Employment<br>Torons Marchant Services         Solections Management       Sching Employer         Exhing reployer sending ther FIRST submission with a 12-characters Employer Code will be sent to SOCSO for approval tab before making an actual payment submission.         Sching Employer       Exhing reployer sending ther FIRST submission with a 12-characters Employer Code will be sent to SOCSO for approval tab before making an actual payment submission.                                                                                                    | Government Payment Services | Source Account Pill Online Balance                                                                                                    |
| Statutory Payments<br>> ZAKAT<br>> SOCSO<br>> EFF<br>> LHDN<br>Notes<br>> Clear Submit for Acceptance<br>> LHDN<br>Notes<br>> Clear Submit for Acceptance<br>> LHDN<br>New Employer:<br>Your FIRST submission must be sent to SOCSO for approval. Please ensure Status is Approved in the SOCSO Approval tab before making an actual payment submission.<br>Existing Employer:<br>etromas Marchant Services<br>Payment Submission with a 12-characters Employer Code will be sent to SOCSO for approval Please ensure Status is Approved in the SOCSO Approval tab before making an actual payment submission.                                                                                                    | Bulk Payments               | Contribution Type* [v] : Employment Insurance System (EIS) v                                                                                                    |
| ACKAT     SOCSO     Hotes : SOCSO Transaction Cut Off Time is from 06:00 until 23:00     Transaction Cut Off Time is from 06:00 until 23:00     Transaction Cut Off Time is in GMT+8 time zone     Voter RFST submitsion must be sent to SOCSO for approval. Please ensure Status is Approved in the SOCSO Approval tab before making an actual payment submission.     Existing Employer:     trionas Merchant Services     Prover RFST submission with a 12-characters Employer Code will be sent to SOCSO for approval Please ensure Status is Approved in the SOCSO Approval tab before making an actual payment submission.                                                                                                    | Statutory Payments          | Payment Date* : (ddirmrlyyy) V                                                                                                    |
| SOCSO     Notes :: SOCSO Transaction Cut Off Time is from B6:00 unit 23:00     Transaction Cut Off Time is from B6:00 unit 23:00     Transaction Cut Off Time is from B6:00 unit 23:00     Transaction Cut Off Time is in OMT+86 time zone     Voter FIRST stabilission must be sent to SOCSO for approval. Please ensure Status is Approved in the SOCSO Approval tab before making an actual payment submission.     Existing Employer:     Existing employer sending their FIRST submission with a 12-characters Employer Code will be sent to SOCSO for approval. Please ensure Status is Approved in the SOCSO Approval tab before making an actual payment submission.                                                                                                    | ▶ZAKAT                      |                                                                                                    |
| EPF     Index     SOLGO Instantion Cut CIT line is in SMT+8 time zone     Transaction Cut CIT line is in SMT+8 time zone     Transaction Cut CIT line is in SMT+8 time zone     Transaction Cut CIT line is in SMT+8 time zone     Vour FRST studinssion must be sent to SOCSO for approval. Please ensure Status is Approved in the SOCSO Approval tab before making an actual payment submission.     Solections Management     Existing employer sending their FRST submission with a 12-characters Employer Code will be sent to SOCSO for approval. Please ensure Status is Approved in the SOCSO for approval tab before making an actual payment submission.                                                                                                    | ▶ SOC SO                    | VI Clear Submit for Acceptance                                                                                                    |
| LHDN         New Employer:<br>Your FIRST submission must be sent to SOCSO for approval. Please ensure Status is Approved in the SOCSO Approval tab before making an actual payment submission.           callections Management         Exiting Employer:<br>Exiting employer sending ther FIRST submission with a 12-characters Employer Code will be sent to SOCSO for approval. Please ensure Status is Approved in the SOCSO Approval tab before making an actual payment submission.                                                                                                    | ▶ EPF                       | Notes SOUSO transaction Qui Off time is from 16:00 unit 25:00<br>Transaction Qui Off Trans is 16:00 unit 75:00 cone                                                                                                    |
| Integre Services         New Employer:<br>Your FIRST submission must be sent to SOCSO for approval. Please ensure Status is Approved in the SOCSO Approval tab before making an actual payment submission.           Calections Management         Existing Employer:<br>Existing employer sending their FIRST submission with a 12-characters Employer Code will be sent to SOCSO for approval. Please ensure Status is Approved in the SOCSO Approval tab before making an actual payment submission.                                                                                                    | N HDN                       |                                                                                                    |
| Unique services         Your FIRST submission must be sent to SOCSO for approval. Please ensure Status is Approved in the SOCSO Approval tab before making an actual payment submission.           callections Management         Existing Employer sending their FIRST submission with a 12-characters Employer Code will be sent to SOCSO for approval. Please ensure Status is Approved in the SOCSO Approval tab before making an actual payment submission.           retronas Merchant Services         payment submission.                                                                                                    | Chamina Samilana            | New Employer:                                                                                                    |
| Collections Management Existing Employer:<br>eteronas Merchant Services payment submission, with a 12-characters Employer Code will be sent to SOCSO for approval.Please ensure Status is Approved in the SOCSO Approval tab before making an actual payment submission.                                                                                                    | Cheque Services             | Your FIRST submission must be sent to SOCSO for approval. Please ensure Status is Approved in the SOCSO Approval tab before making an actual payment submission.                                                                 |
| etronas Merchant Services Existing employee sending ther FIRST submission with a 12-characters Employee Code will be sent to SOCSO for approval. Please ensure Status is Approved in the SOCSO Approval tab before making an actual payment submission.                                                                                                    | Collections Management      | Existing Employer:                                                                                                    |
|                                                                                                    | Petronas Merchant Services  | Existing employer sending their FIRST submission with a 12-characters Employer Code will be sent to SOCSO for approval.Please ensure Status is Approved in the SOCSO Approval tab before making an actual<br>payment submission. |
|                                                                                                    |                             |                                                                                                    |
|                                                                                                    |                             |                                                                                                    |

- Click 'Statutory Payment' from the left side menu and select 'SOCSO' from the dropdown list.
- ii) File Upload: Click browse and search file to be uploaded.
- iii) **Source Account:** Click on magnifier icon and search for an account to pay from.
- iv) **Contribution Type:** Select Employment Insurance System (EIS).
- v) Payment Date: Select today or future payment date (within 30 calendar days from current date).
   Backdated transactions are not allowed.
- vi) Click Submit for Acceptance to validate the file.
- i) Click **Refresh** to check the status.

#### Section 2: Uploaded File Status

| SOCSO                                                                                  | Uploa          | ided File Status    | SOCSO Approval Status          |                       |              |                     |        |
|----------------------------------------------------------------------------------------|----------------|---------------------|--------------------------------|-----------------------|--------------|---------------------|--------|
|                                                                                        |                |                     |                                |                       |              |                     |        |
|                                                                                        |                | Res                 | sult Message: Your file has be | en submitted for acce | ptance       |                     |        |
| Search Criteria                                                                        |                |                     |                                |                       |              |                     |        |
| Upload Date *                                                                          |                | 06/08/2018          | - 06/08/2018                   | (dd/mm/yyyy)          |              |                     |        |
| Reference Number                                                                       |                |                     |                                |                       |              |                     |        |
| File Name                                                                              |                |                     |                                |                       |              |                     |        |
| Filter by Status                                                                       |                | Awaiting Validation | Pending Confirmation           |                       |              |                     |        |
|                                                                                        |                | Pending Approval    | Unsuccessful                   |                       |              |                     |        |
|                                                                                        |                |                     |                                |                       |              |                     | Search |
| U U                                                                                    | load Date      | Reference Number    | File Name                      | Total Record          | Total Amount | Status              | Action |
| 06-Aug                                                                                 | -2018 09:49:45 |                     | SOCSO.txt                      | -                     | -            | Awaiting Validation | -      |
| All fees / charges are subject to Goods and Services Tax (GST) payable by the Customer |                |                     |                                |                       |              |                     |        |

## 1<sup>st</sup> time submission:

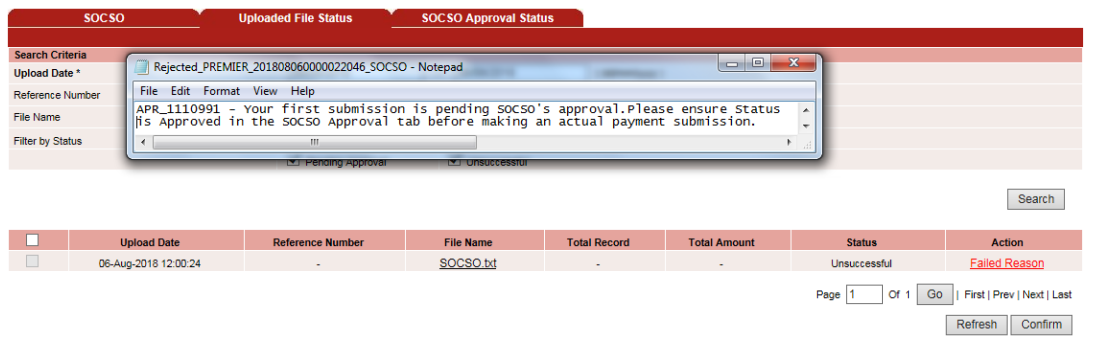

#### All fees / charges are subject to Goods and Services Tax (GST) payable by the Customer \* Subject to the effective GST rate at the date of transfer

| SOCSO Uploaded File Status | SOC SO Approval Status |
|----------------------------|------------------------|
|                            |                        |
| Employer Code              | Status                 |
| A3101001117X               | APPROVED               |
| A3100012967P               | IN PROGRESS            |
| B3200006891X               | APPROVED               |
| F9700007735A               | IN PROGRESS            |
| B3200084799M               | APPROVED               |
| F7700001249Z               | IN PROGRESS            |
| F8601000618F               | APPROVED               |
| F7100004174V               | APPROVED               |

| SOCSO         | Uploaded File Status | SOCSO Approval Status |
|---------------|----------------------|-----------------------|
|               |                      |                       |
| Employer Code |                      | Status                |
| A3101001117X  |                      | APPROVED              |
| A3100012967P  |                      | APPROVED              |
| B3200006891X  |                      | APPROVED              |
| F9700007735A  |                      | IN PROGRESS           |
| B3200084799M  |                      | APPROVED              |
| F7700001249Z  |                      | IN PROGRESS           |
| F8601000618F  |                      | APPROVED              |
| F7100004174V  |                      | APPROVED              |

#### **Existing Customer:**

| Criteria     06/08/2018     06/08/2018     (dd/mm/yyyy )       Date *     06/08/2018     (dd/mm/yyyy )       ce Number                                                                                                    | SOCSO       | Uploaded File Status | SOCSO Approval | Status       |              |        |
|----------------------------------------------------------------------------------------------------|-------------|----------------------|----------------|--------------|--------------|--------|
| Criteria       Date *     06/08/2018       oe Number       me       Status       Image: Status       Image: Status                                                                                                    |             |                      |                |              |              |        |
| Date *     06/08/2018     -     06/08/2018     (dd/mm/)yyy )       ce Number                                                                                                    | h Criteria  |                      |                |              |              |        |
| In the second second se | ad Date *   | 06/08/2018           | - 06/08/2018   | ( dd/n       | im/yyyy)     |        |
| me Status Status Status Upload Date Reference Number File Name Total Record Total Amount Status                                                                                                    | ence Number |                      |                |              |              |        |
| Status     Image: Approval     Image: Approval     Image: Approval       Upload Date     Reference Number     File Name     Total Record     Total Amount                                                                                                    | Name        |                      |                |              |              |        |
| Upload Date Reference Number File Name Total Record Total Amount Status                                                                                                    | by Status   | Awaiting Validation  | Pending C      | onfirmation  |              |        |
| Upload Date Reference Number File Name Total Record Total Amount Status                                                                                                    |             | Pending Approval     | Unsuccess      | ful          |              |        |
| Upload Date Reference Number File Name Total Record Total Amount Status                                                                                                    |             |                      |                |              |              |        |
|                                                                                                    | Upload Date | Reference Number     | File Name      | Total Record | Total Amount | Status |

# Upload Date Reference Number File Name Total Record Total Amount Status Action 06-Aug-2018 14 50.09 201808060000022052 SOCSO.btt 1 MYR 99.00 Pending Confirmation iii Confirm Confirm Delete Page 1 Of 1 Go | First | Prev | Next | Last

All fees / charges are subject to Goods and Services Tax (GST) payable by the Customer \* Subject to the effective GST rate at the date of transfer

| socso                          | U                    | ploaded File Status                  | SOC SO Approval Sta       | itus                 |              |                  |                                                   |
|--------------------------------|----------------------|--------------------------------------|---------------------------|----------------------|--------------|------------------|---------------------------------------------------|
|                                |                      | • Res                                | ult Message: Your file ha | s been submitted for | acceptance   |                  |                                                   |
| Search Criteria                |                      |                                      |                           |                      |              |                  |                                                   |
| Upload Date *                  |                      | 06/08/2018                           | - 06/08/2018              | ( dd/mm/yyy          | у)           |                  |                                                   |
| Reference Number               |                      |                                      |                           |                      |              |                  |                                                   |
| File Name                      |                      |                                      |                           |                      |              |                  |                                                   |
| Filter by Status               |                      | Awaiting Validation                  | Pending Confirm           | ation                |              |                  |                                                   |
|                                |                      | <ul> <li>Pending Approval</li> </ul> | Unsuccessful              |                      |              |                  |                                                   |
|                                |                      |                                      |                           |                      |              |                  | Search                                            |
| Upload                         | Date                 | Reference Number                     | File Name                 | Total Record         | Total Amount | Status           | Action                                            |
| 06-Aug-201                     | 14:50:09             | 201808060000022052                   | SOCSO.txt                 | 1                    | MYR 99.00    | Pending Approval | Workflow List                                     |
| All fees / charges are subject | o Goods and Services | s Tax (GST) payable by the Custo     | mer                       |                      |              | Page 1 Of 1 G    | 0   First   Prev   Next   Last<br>Refresh Confirm |

#### **Existing Customer**

**Result Message**: This transaction pending for approval.

ii) Click '**Confirm**' to proceed for payment.

**Result Message**: Your file has been submitted for acceptance.

#### 1<sup>st</sup> time submission

**Result Message**: Your first submission is pending SOCSO's approval. Please ensure status is Approved in the SOCSO Approval tab before making an actual payment submission.

### Section 3: Approval of Transaction by Authorizer

| BizChannel@CIMB           |       | All T     | ask Listing             | Pending Approval                                           | I View Expir  | red Transactions                               |                       |                     |                     |                       |                          |
|---------------------------|-------|-----------|-------------------------|------------------------------------------------------------|---------------|------------------------------------------------|-----------------------|---------------------|---------------------|-----------------------|--------------------------|
| Pending Tasks             | Comp  | any *     |                         | PREMIER                                                    | Corporate 🗸   |                                                |                       |                     |                     |                       |                          |
| - Donding Tasks           | Searc | h Accour  | ıt                      |                                                            |               |                                                |                       |                     |                     |                       |                          |
| Penuling Tasks            | Searc | h By      |                         | Account No                                                 |               |                                                |                       |                     |                     |                       |                          |
| ccount Information        |       |           |                         | Assessed Name                                              |               |                                                |                       |                     |                     |                       |                          |
| Collections Management    |       |           |                         | Account Name                                               |               |                                                |                       |                     |                     |                       |                          |
|                           |       |           |                         |                                                            |               |                                                |                       |                     |                     |                       | Search                   |
| nformation Management     | Pend  | ling Appr | oval                    |                                                            |               |                                                |                       |                     | 1-1                 | 0 of <u>10</u> transa | iction(s)                |
| Jtilities                 | No.   |           | Creation Date           | Reference No.                                              | Menu          | Pay From                                       | Transaction<br>Amount | Instruction<br>Mode | Instruction<br>Date | Maker<br>User ID      | Status                   |
| Reports                   | 1     |           | 06-Aug-2018<br>15:01:08 | 201808060000022052                                         | SOCSO         | 8000199963 / V.M.<br>ODFJP. PPLUTPC<br>( MYR ) | MYR 99.00             | Today               | 06-Aug-<br>2018     | NADYA                 | Approv<br>Task<br>Advanc |
|                           |       |           |                         |                                                            |               |                                                |                       |                     |                     | Approve               | Rejec                    |
| SOCSO                     |       |           |                         |                                                            |               |                                                |                       |                     |                     |                       |                          |
| Transaction Reference No. |       |           |                         | : 201808060000022052                                       |               |                                                |                       |                     |                     |                       |                          |
| File Details              |       |           |                         |                                                            |               |                                                |                       |                     |                     |                       |                          |
| File Format               |       |           |                         | : TXT                                                      |               |                                                |                       |                     |                     |                       |                          |
| File Upload               |       |           |                         | : SOCSO.bd                                                 |               |                                                |                       |                     |                     |                       |                          |
| ile Type                  |       |           |                         | : Non Encrypted                                            |               |                                                |                       |                     |                     |                       | _                        |
| ransaction Detail         |       |           |                         | - 2000400022 V/M ODE ID                                    | DDLUTDC(M)(D) |                                                |                       |                     |                     |                       |                          |
| Source Account            |       |           |                         | Employment Insurance Svel                                  | tem (EIS)     |                                                |                       |                     |                     |                       |                          |
| Total Report              |       |           |                         | <ul> <li>Employment insurance system</li> <li>4</li> </ul> | ion (Ero)     |                                                |                       |                     |                     |                       |                          |
|                           |       |           |                         | · 1                                                        |               |                                                |                       |                     |                     |                       |                          |

| Total Amount             |                                      |                          | : MYR 99.00   |                   |                   |                     |  |
|--------------------------|--------------------------------------|--------------------------|---------------|-------------------|-------------------|---------------------|--|
| Total Debit Amount       |                                      |                          | : MYR 99.00   |                   |                   |                     |  |
| Instruction Mode         |                                      |                          |               |                   |                   |                     |  |
| Today                    |                                      |                          | : 06-Aug-2018 |                   |                   |                     |  |
|                          |                                      |                          |               |                   |                   |                     |  |
| Transaction History List |                                      |                          |               |                   |                   |                     |  |
| Action Date              |                                      | Use                      | er ID         | User Name         |                   | Action              |  |
| 2018-08-06 15:01:09      |                                      | NAD                      | DYA           | Nadya             |                   | Created             |  |
| Approval Matrix List     |                                      |                          |               |                   |                   |                     |  |
| Signature Set            | Total<br>Approver<br>(s)<br>Required | Number<br>of<br>Approver | Company       | User Group        |                   | Targeted User       |  |
| farris test group        | 1                                    | 1                        | PREMIER       | Farris test group |                   | Any User            |  |
| FARRIS TESTING 2         | 1                                    | 1                        | PREMIER       | Farris Testing 2  |                   | Any User            |  |
| all                      | 1                                    | 1                        | PREMIER       | All               |                   | Any User            |  |
|                          |                                      |                          |               |                   |                   |                     |  |
| Approver List            |                                      |                          |               |                   |                   |                     |  |
| User ID                  |                                      |                          | User Name     |                   | User Group        |                     |  |
| APPROVER1                |                                      |                          | approver1     |                   |                   |                     |  |
| APPROVER3                | approver3                            |                          |               |                   | Farris test group |                     |  |
| APPROVER2                | approver2                            |                          |               | All               |                   |                     |  |
| Authentication           |                                      |                          |               |                   |                   |                     |  |
| Challenge Number         |                                      |                          | 99999         |                   |                   |                     |  |
| Response Number          |                                      | (                        | iii Help      |                   |                   | Approve Reject Back |  |

All fees / charges are subject to Goods and Services Tax (GST) payable by the Customer \* Subject to the effective GST rate at the date of transfer

| 30030                     |                                                                   |
|---------------------------|-------------------------------------------------------------------|
|                           |                                                                   |
|                           | Result Message: SOCSO has been successfully released and executed |
| Transaction Reference No. | : 20180806000022052                                               |
| File Details              |                                                                   |
| File Format               | : TXT                                                             |
| File Upload               | : SOCSO.txt                                                       |
| File Type                 | : Non Encrypted                                                   |
| Transaction Detail        |                                                                   |
| Source Account            | : 8000199963 - V.M. ODFJP. PPLUTPC(MYR)                           |
| Contribution Type         | : Employment Insurance System (EIS)                               |
| Total Record              | : 1                                                               |
| Total Amount              | : MYR 99.00                                                       |
| Total Debit Amount        | : MYR 99.00                                                       |
| Instruction Mode          |                                                                   |
| Today                     | : 06-Aug-2018                                                     |
|                           |                                                                   |

Print Save As Back to Pending Task

All fees / charges are subject to Goods and Services Tax (GST) payable by the Customer \* Subject to the effective GST rate at the date of transfer

- i) Click 'Pending Tasks' from the left side menu and select 'Pending Tasks'.
- ii) Click the hyperlink at Reference No. column to see the transaction details before approve.

#### Authentication

- iii) Response Number. Enter the 'Response Number'.
- iv) Click 'Approve' and 'OK'.

Result Message: SOCSO has been successfully released and executed.

For further enquiries, please contact our Business Call Centre at 1300 888 828 between 7AM to 7PM from Monday to Friday or 8AM to 5PM on Saturday (excluding public holidays) or email to mybusinesscare@cimb.com.